# Configurazione dell'integrazione WSA con ISE per i servizi compatibili con TrustSec

# Sommario

Introduzione **Prerequisiti** Requisiti Componenti usati Configurazione Esempio di rete e flusso del traffico **ASA-VPN ASA-FW** ISE Passaggio 1. SGT per IT e altri gruppi Passaggio 2. Regola di autorizzazione per l'accesso VPN che assegna SGT = 2 (IT) Passaggio 3. Aggiungere un dispositivo di rete e generare il file PAC per ASA-VPN Passaggio 4. Abilitare il ruolo pxGrid Passaggio 5. Generare il certificato per l'amministrazione e il ruolo pxGrid Passaggio 6. Registrazione automatica di pxGrid **WSA** Passaggio 1. Modalità trasparente e reindirizzamento Passaggio 2. Generazione del certificato Passaggio 3. Test della connettività ISE Passaggio 4. Profili di identificazione ISE Passaggio 5. Accedere al criterio basato sul tag SGT Verifica Passaggio 1. Sessione VPN Passaggio 2. Informazioni sulla sessione recuperate dal WSA Passaggio 3. Reindirizzamento del traffico verso il WSA Risoluzione dei problemi Certificati non corretti Scenario corretto Informazioni correlate

# Introduzione

In questo documento viene descritto come integrare Web Security Appliance (WSA) con Identity Services Engine (ISE). ISE versione 1.3 supporta una nuova API chiamata pxGrid. Questo protocollo moderno e flessibile supporta l'autenticazione, la crittografia e i privilegi (gruppi) che

consentono una facile integrazione con altre soluzioni di sicurezza.

WSA versione 8.7 supporta il protocollo pxGrid ed è in grado di recuperare le informazioni sull'identità del contesto da ISE. Di conseguenza, WSA consente di creare policy basate sui gruppi TrustSec Security Group Tag (SGT) recuperati da ISE.

# Prerequisiti

# Requisiti

Cisco raccomanda la conoscenza della configurazione di Cisco ISE e delle conoscenze base su questi argomenti:

- Implementazioni ISE e configurazione dell'autorizzazione
- Configurazione CLI di Adaptive Security Appliance (ASA) per l'accesso a TrustSec e VPN
- Configurazione WSA
- Informazioni di base sulle distribuzioni TrustSec

## Componenti usati

Le informazioni fornite in questo documento si basano sulle seguenti versioni software e hardware:

- Microsoft Windows 7
- Software Cisco ISE versione 1.3 e successive
- Cisco AnyConnect Mobile Security versione 3.1 e successive
- Cisco ASA versione 9.3.1 e successive
- Cisco WSA versione 8.7 e successive

Le informazioni discusse in questo documento fanno riferimento a dispositivi usati in uno specifico ambiente di emulazione. Su tutti i dispositivi menzionati nel documento la configurazione è stata ripristinata ai valori predefiniti. Se la rete è operativa, valutare attentamente eventuali conseguenze derivanti dall'uso dei comandi.

# Configurazione

Nota: per ulteriori informazioni sui comandi menzionati in questa sezione, usare lo <u>strumento</u> <u>di ricerca dei comandi (solo utenti registrati).</u>

## Esempio di rete e flusso del traffico

I tag SGT TrustSec vengono assegnati da ISE utilizzato come server di autenticazione per tutti i tipi di utenti che accedono alla rete aziendale. Ciò implica il coinvolgimento di utenti cablati/wireless che eseguono l'autenticazione tramite i portali guest 802.1x o ISE. Inoltre, gli utenti VPN remoti che usano ISE per l'autenticazione.

Per WSA, non importa come l'utente ha effettuato l'accesso alla rete.

Nell'esempio viene mostrato come interrompere una sessione su ASA-VPN per utenti VPN remoti. A tali utenti è stato assegnato un tag SGT specifico. Tutto il traffico HTTP diretto a Internet verrà intercettato da ASA-FW (firewall) e reindirizzato al WSA per l'ispezione. WSA utilizza il profilo di identità che consente di classificare gli utenti in base al tag SGT e di creare criteri di accesso o decrittografia basati su tale tag.

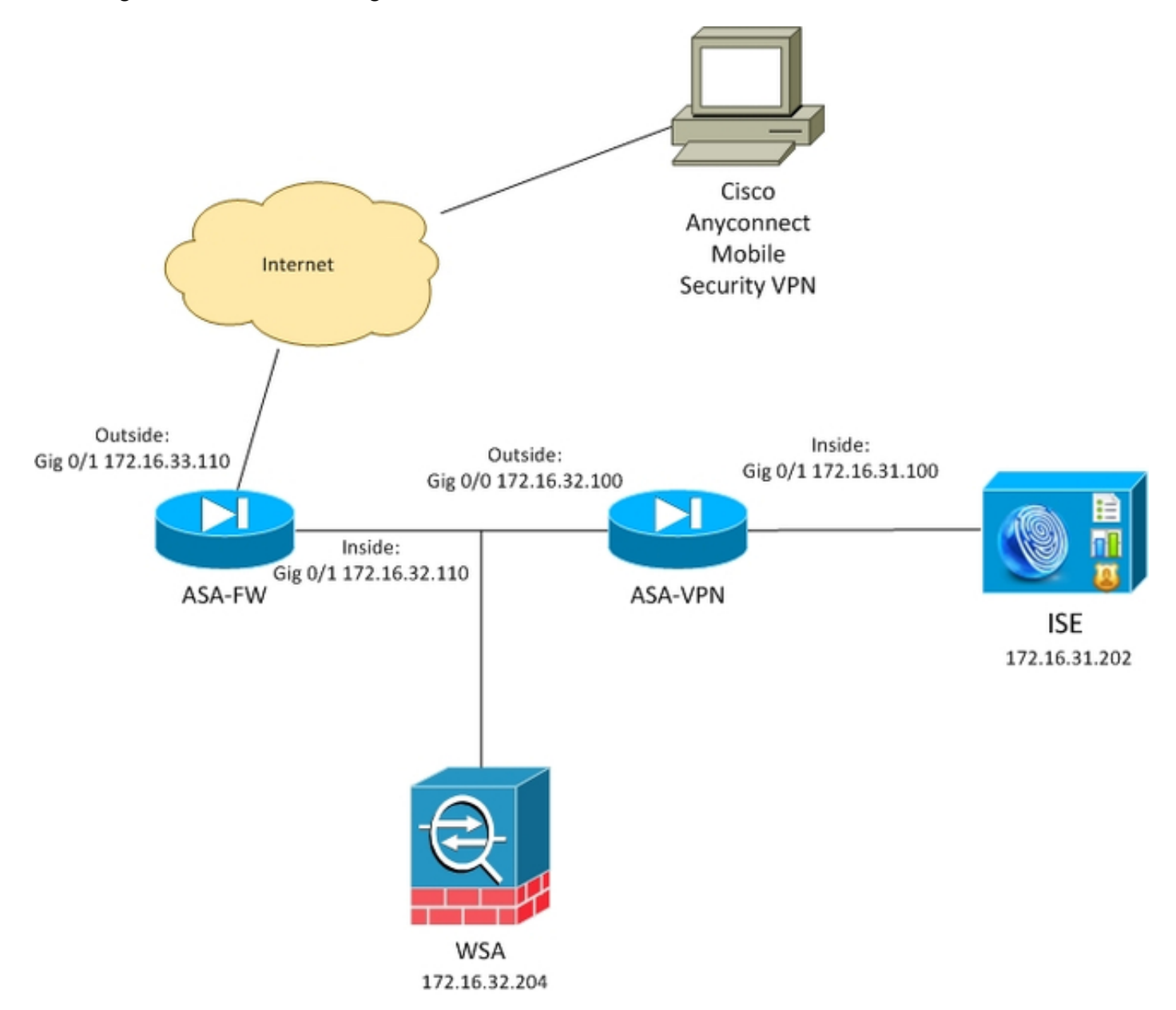

Il flusso dettagliato è:

- L'utente VPN AnyConnect termina la sessione SSL (Secure Sockets Layer) sull'appliance ASA-VPN. L'appliance ASA-VPN è configurata per TrustSec e utilizza ISE per l'autenticazione degli utenti VPN. All'utente autenticato viene assegnato un valore di tag SGT = 2 (nome = IT). L'utente riceve un indirizzo IP dalla rete 172.16.32.0/24 (nell'esempio riportato, 172.16.32.50).
- 2. L'utente tenta di accedere alla pagina Web su Internet. L'ASA-FW è configurata per il protocollo WCCP (Web Cache Communication Protocol), che reindirizza il traffico al WSA.
- 3. Il WSA è configurato per l'integrazione con ISE. Utilizza pxGrid per scaricare informazioni dall'ISE: all'indirizzo IP dell'utente 172.16.32.50 è stato assegnato il tag SGT 2.

4. WSA elabora la richiesta HTTP dell'utente e accede a PolicyForIT dei criteri di accesso. Questa policy è configurata per bloccare il traffico verso i siti sportivi. Tutti gli altri utenti (che non appartengono a SGT 2) hanno rispettato le regole di accesso predefinite e hanno accesso completo ai siti sportivi.

## ASA-VPN

Questo è un gateway VPN configurato per TrustSec. La configurazione dettagliata non rientra nell'ambito di questo documento. Fare riferimento agli esempi seguenti:

- Esempio di configurazione di ASA e Catalyst serie 3750X Switch TrustSec e guida alla risoluzione dei problemi
- <u>Esempio di configurazione della classificazione e dell'applicazione ASA VPN SGT versione</u>
   <u>9.2</u>

# ASA-FW

Il firewall ASA è responsabile del reindirizzamento WCCP al server WSA. Il dispositivo non riconosce TrustSec.

```
interface GigabitEthernet0/0
nameif outside
security-level 100
ip address 172.16.33.110 255.255.255.0
interface GigabitEthernet0/1
nameif inside
security-level 100
ip address 172.16.32.110 255.255.255.0
access-list wccp-routers extended permit ip host 172.16.32.204 any
access-list wccp-redirect extended deny tcp any host 172.16.32.204
access-list wccp-redirect extended permit tcp any any eq www
access-list wccp-redirect extended permit tcp any any eq https
```

wccp 90 redirect-list wccp-redirect group-list wccp-routers wccp interface inside 90 redirect in

# ISE

ISE è un punto centrale dell'implementazione di TrustSec. Assegna tag SGT a tutti gli utenti che accedono e si autenticano alla rete. In questa sezione sono elencati i passaggi necessari per la configurazione di base.

Passaggio 1. SGT per IT e altri gruppi

Scegliere **Criteri > Risultati > Accesso al gruppo di sicurezza > Gruppi di sicurezza** e creare il modulo SGT:

| iliulu<br>cisco Identity Services Engine                                                                                                    | 6                                                                                          | Home Operations                     |
|----------------------------------------------------------------------------------------------------|--------------------------------------------------------------------------------------------|-------------------------------------|
| Authentication 🧕 Authorization 🛃                                                                                                    | Profiling 💽 P                                                                              | Posture 😡 Client Provi              |
| Dictionaries Conditions Results                                                                                                    | Security Grou<br>For Policy Export g                                                       | ups<br>90 to Administration > Syste |
| <ul> <li>Authentication</li> <li>Authorization</li> <li>Profiling</li> <li>Posture</li> <li>Client Provisioning</li> <li>TrustSec</li> <li>Security Group ACLs</li> <li>Security Groups</li> <li>IT</li> <li>Marketing</li> <li>Unknown</li> </ul> | <ul> <li>Edit Add</li> <li>Name</li> <li>IT</li> <li>Marketing</li> <li>Unknown</li> </ul> | d                                   |

#### Passaggio 2. Regola di autorizzazione per l'accesso VPN che assegna SGT = 2 (IT)

Scegliere **Criteri > Autorizzazione** e creare una regola per l'accesso VPN remoto. Tutte le connessioni VPN stabilite tramite ASA-VPN avranno accesso completo (PermitAccess) e verranno assegnate al tag SGT 2 (IT).

| CISCO Identity Services Engine                                                                                                    | _              | 🏠 Home                | Operations V Policy       | ▼ Guest Access | • Ad | tministration   🔻   |  |  |
|----------------------------------------------------------------------------------------------------|----------------|-----------------------|---------------------------|----------------|------|---------------------|--|--|
| Authentication                                                                                                    | Read Profiling | Rosture Posture       | Client Provisioning       | 🚊 TrustSec     | 🐥 Po | licy Elements       |  |  |
| Authorization Policy                                                                                                    |                |                       |                           |                |      |                     |  |  |
| Define the Authonization Policy by configuring rules based on identity groups and/or other conditions. Drag and drop rules to change the order.<br>For Policy Export go to Administration > System > Backup & Restore > Policy Export Page |                |                       |                           |                |      |                     |  |  |
| First Matched Rule Applies 🔹                                                                                                    |                |                       |                           |                |      |                     |  |  |
| Exceptions (0)                                                                                                    |                |                       |                           |                |      |                     |  |  |
| Standard                                                                                                    |                |                       |                           |                |      |                     |  |  |
| Status Rule Name                                                                                                    | Con            | ditions (identity gro | ups and other conditions) |                |      | Permissions         |  |  |
| ASA-VPN                                                                                                    | if DEV         | ICE:Device Type E     | QUALS All Device Types#A  | SA-VPN         | then | PermilAccess AND IT |  |  |

Passaggio 3. Aggiungere un dispositivo di rete e generare il file PAC per ASA-VPN

Per aggiungere l'appliance ASA-VPN al dominio TrustSec, è necessario generare manualmente il file PAC (proxy Auto Config). Il file verrà importato sull'appliance ASA.

Configurabile da **Amministrazione > Dispositivi di rete**. Dopo aver aggiunto l'ASA, scorrere verso il basso fino alle impostazioni TrustSec e generare il file PAC. I dettagli relativi a tali elementi sono descritti in un documento separato (di riferimento).

#### Passaggio 4. Abilitare il ruolo pxGrid

Per abilitare il ruolo pxGrid, scegliere **Amministrazione > Distribuzione**.

| ahaha                                                                                                    |                |              |                           |                                             |                                                              |                    |              |             |                  |
|----------------------------------------------------------------------------------------------------|----------------|--------------|---------------------------|---------------------------------------------|--------------------------------------------------------------|--------------------|--------------|-------------|------------------|
| cisco Identit                                                                                                    | y Services En  | igine        |                           | 🏠 Home                                      | Operations 🛛 🔻                                               | Policy 🔻           | Guest Access | s 🔻 Adn     | ninistration   🔻 |
| 🙀 System                                                                                                    | 👰 Identity Mar | nagement     | Network Resou             | irces 🛃                                     | Device Portal Mana                                           | gement             | a pxGrid Ser | vices       | 🔜 Feed Service   |
| Deployment                                                                                                    | Licensing      | Certificates | Logging                   | Maintenance                                 | Backup & Re                                                  | store a            | Admin Access | Settings    |                  |
| Deployment                                                                                                    |                |              | Deployment N<br>Edit Node | odes List > ise                             | 14                                                           |                    |              |             |                  |
| Contraction of the second second seco |                | <b>₩</b> •   | General S                 | ettings                                     | Profiling Configur                                           | ration             |              |             |                  |
| 2 Prot allover                                                                                                    |                |              |                           | Hostname<br>FQDN<br>IP Address<br>Node Type | ise14<br>ise14.example.<br>172.16.31.202<br>Identity Service | com<br>es Engine ( | (ISE)        |             |                  |
|                                                                                                    |                |              | Personas<br>I Adminis     | tration                                     | Rob                                                          | e STANDAL          | ONE Make     | Primary     |                  |
|                                                                                                    |                |              | Monitor                   | ing                                         | Rol                                                          | PRIMAR             | Y Ŧ          | Other Monit | oring Node       |
|                                                                                                    |                |              | ✓ Policy S                | ervice                                      |                                                              |                    |              |             |                  |
|                                                                                                    |                |              | <b>⊠</b> 1                | Enable Session<br>Include                   | n Services®<br>Node in Node Grou                             | p None             |              | * D         |                  |
|                                                                                                    |                |              | 🗹 I                       | Enable Profilin                             | g Service                                                    |                    |              |             |                  |
|                                                                                                    |                |              | 🗹 pxGrid                  | ۲                                           |                                                              |                    |              |             |                  |

#### Passaggio 5. Generare il certificato per l'amministrazione e il ruolo pxGrid

Il protocollo pxGrid utilizza l'autenticazione del certificato sia per il client che per il server. È molto importante configurare i certificati corretti sia per ISE che per WSA. Entrambi i certificati devono includere il nome di dominio completo (FQDN) nell'oggetto e le estensioni x509 per l'autenticazione client e l'autenticazione server. Inoltre, verificare che sia stato creato il record A DNS corretto sia per ISE che per WSA e che corrisponda all'FQDN corrispondente.

Se entrambi i certificati sono firmati da un'Autorità di certificazione (CA) diversa, è importante includere tali CA nell'archivio attendibile.

Per configurare i certificati, scegliere Amministrazione > Certificati.

ISE può generare una richiesta di firma del certificato (CSR) per ogni ruolo. Per il ruolo pxGrid, esportare e firmare il CSR con una CA esterna.

Nell'esempio riportato di seguito, la CA Microsoft è stata utilizzata con questo modello:

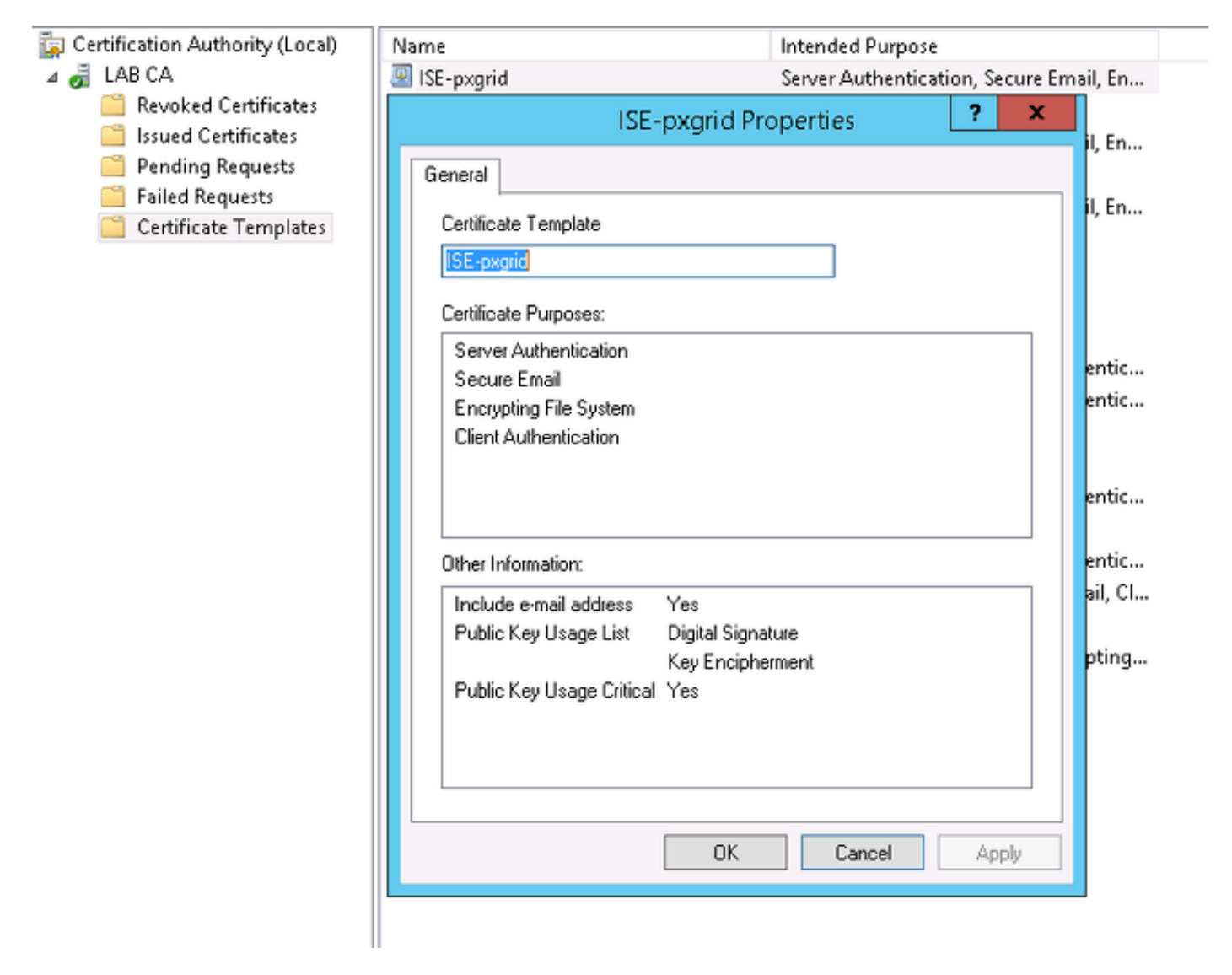

Il risultato finale potrebbe essere simile al seguente:

| cisco Identity Services Engine  | 🟠 Homo Ope                      | mational V Policy V Ga               | Administration T                                 |                           |           |
|---------------------------------|---------------------------------|--------------------------------------|--------------------------------------------------|---------------------------|-----------|
| 👷 System 🦉 identity Management  | 🔛 Network Resources 🛛 🛃 Devic   | e Portal Management 🛛 👩 p            | uGrid Services 💦 Feed Service                    | L pxGrid identity Mapping |           |
| Deployment Usersing Certificate | s Looping Mainlenance           | Backup & Bastore Admin               | Access Sellings                                  |                           |           |
| Gertificate Management          | System Certificates 🔺 Pordua    | der recovery if is necommended is    | s acquari cardificate and private key pairs of a | il ayalam carditeatas.    |           |
| Overview                        | / Edit ] [+ Generate Solf Signe | d Certificate ][+ Import ]           | 😰 Expart 🛛 🗙 Delete 🔵 🔎 View                     |                           |           |
|                                 | Friendly Name                   | Used By                              | Portal group tag                                 | Issued To                 | Issued By |
| System Certificates             | ▼ ise14                         |                                      |                                                  |                           |           |
| Endpoint Certificates           | . admin                         | EAP Authentication,<br>Admin, Portat | Default Portal Certificate Group 🛞               | tee14.accmple.com         | LAB CA    |
|                                 | progrid                         | petarial                             |                                                  | pegridascample.com        | LAB CA    |
| Trusted Carl Roales             |                                 |                                      |                                                  |                           |           |

Non dimenticare di creare record A DNS per ise14.example.com e pxgrid.example.com che puntano a 172.16.31.202.

#### Passaggio 6. Registrazione automatica di pxGrid

Per impostazione predefinita, ISE non registrerà automaticamente gli abbonati a pxGrid. che deve essere approvato manualmente dall'amministratore. Questa impostazione deve essere modificata per l'integrazione WSA.

## View By Capabilities

Enable Auto-Registration Disable Auto-Registration

#### WSA

#### Passaggio 1. Modalità trasparente e reindirizzamento

Nell'esempio, il server WSA è configurato solo con l'interfaccia di gestione, la modalità trasparente e il reindirizzamento dall'appliance ASA:

| CISCO SOOOV<br>CISCO Web Security Virtual Appliance |                   |                 |               |                  |                  |       |             |  |  |
|-----------------------------------------------------|-------------------|-----------------|---------------|------------------|------------------|-------|-------------|--|--|
| Reporting                                           | Web Security Mana | sger Securi     | ity Services  | Network          | System Administr | ation |             |  |  |
|                                                     |                   |                 |               |                  |                  |       |             |  |  |
| Transparent Redirection                             |                   |                 |               |                  |                  |       |             |  |  |
| Transparent Redire                                  | ction Device      |                 |               |                  |                  |       |             |  |  |
|                                                     | Τy                | ype: WCCP v2 Ro | outer         |                  |                  |       |             |  |  |
|                                                     |                   |                 |               |                  |                  |       | Edit Device |  |  |
| WCCP v2 Services                                    |                   |                 |               |                  |                  |       |             |  |  |
| Add Service                                         |                   |                 |               |                  |                  |       |             |  |  |
| Service Profile Name                                | Se                | rvice ID        | Router IP Add | resses           | P                | orts  | Delete      |  |  |
| wccp90                                              | 90                |                 | 172.16.32.110 | ), 172.16.33.110 | 8                | 0,443 | ជ           |  |  |

#### Passaggio 2. Generazione del certificato

Il server WSA deve considerare attendibile la CA per firmare tutti i certificati. Per aggiungere un certificato CA, scegliere **Rete > Gestione certificati**:

| reporting                                                                                   | Web Security Manager                                                                                                    | Security Services                                            | Network                                        | System Administra                                                         | stion                                                  |
|---------------------------------------------------------------------------------------------|----------------------------------------------------------------------------------------------------|--------------------------------------------------------------|------------------------------------------------|---------------------------------------------------------------------------|--------------------------------------------------------|
|                                                                                             |                                                                                                    |                                                              |                                                |                                                                           |                                                        |
|                                                                                             |                                                                                                    |                                                              |                                                |                                                                           |                                                        |
| lanage Tru                                                                                  | isted Root Certifica                                                                                                    | tes                                                          |                                                |                                                                           |                                                        |
| ustom Trusted                                                                               | Root Certificates                                                                                                    |                                                              |                                                |                                                                           |                                                        |
|                                                                                             |                                                                                                    |                                                              |                                                |                                                                           |                                                        |
| Import                                                                                      |                                                                                                    |                                                              |                                                |                                                                           |                                                        |
| Import                                                                                      |                                                                                                    |                                                              |                                                |                                                                           |                                                        |
| Import<br>Trusted root certifi<br>authorities, Certifi                                      | icates are used to determine whe                                                                                             | ther HTTPS sites' signing ce                                 | rtificates should be<br>list. Add certificates | trusted based on their cl                                                 | hain of certificate                                    |
| Import<br>Trusted root certil<br>authorities. Certifi<br>signing authorities                | icates are used to determine whe<br>cates imported here are added to<br>i not recognized on the Cisco list.                  | ther HTTPS sites' signing ce<br>the trusted root certificate | rtificates should be<br>list. Add certificates | trusted based on their cl<br>to this list in order to tru                 | hain of certificate<br>ust certificates with           |
| Import<br>Trusted root certii<br>authorities. Certifi<br>signing authorities<br>Certificate | icates are used to determine whe<br>cates imported here are added to<br>not recognized on the Cisco list.<br>Expiration Date | ther HTTPS sites' signing ce<br>the trusted root certificate | rtificates should be<br>list. Add certificates | trusted based on their cl<br>to this list in order to tro<br>n Cisco List | hain of certificate<br>ist certificates with<br>Delete |

Èinoltre necessario generare un certificato che verrà utilizzato da WSA per l'autenticazione a pxGrid. Scegliere **Rete > Identity Services Engine > WSA Client certificate** per generare il CSR, firmarlo con il modello CA corretto (ISE-pxgrid) e reimportarlo.

Inoltre, per "ISE Admin Certificate" e "ISE pxGrid Certificate", importare il certificato CA (per considerare attendibile il certificato pxGrid presentato da ISE):

| ç | IIIII Cisco<br>Isco Web Secu | S000V<br>rity Virtual Appliance |                                      |                   |                     |                       |                |
|---|------------------------------|---------------------------------|--------------------------------------|-------------------|---------------------|-----------------------|----------------|
|   | Reporting                    | Web Security Manager            | Security Servic                      | es                | Network             | System Administration |                |
|   |                              |                                 |                                      |                   |                     |                       |                |
| 1 | dentity Serv                 | vices Engine                    |                                      |                   |                     |                       |                |
|   | Identity Services E          | ngine Settings                  |                                      |                   |                     |                       |                |
|   |                              | ISE Server:                     | 172.16.31.202                        |                   |                     |                       |                |
|   |                              | WSA Client Certificate:         | Using Generated Cert<br>Common name: | ificate:<br>wsa.e | xample.com          |                       |                |
| L |                              |                                 | Organization:                        | TAC               |                     |                       |                |
| l |                              |                                 | Organizational Unit:                 | Krako             | w                   |                       |                |
|   |                              |                                 | Country:                             | PL                |                     |                       |                |
|   |                              |                                 | Expiration Date:                     | May 5             | 15:57:36 2016 GMT   |                       |                |
|   |                              |                                 | basic constraints:                   | NOCCI             | lucal               |                       |                |
|   |                              | ISE Admin Certificate:          | Common name:                         | LAB C             | A                   |                       |                |
|   |                              |                                 | Organization:                        |                   |                     |                       |                |
|   |                              |                                 | Organizational Unit:                 |                   |                     |                       |                |
|   |                              |                                 | Country:                             |                   |                     |                       |                |
|   |                              |                                 | Expiration Date:                     | Feb 12            | 2 07:48:12 2025 GMT |                       |                |
|   |                              |                                 | Basic Constraints:                   | Critica           | I                   |                       |                |
|   |                              | ISE PxGrid Certificate:         | Common name:                         | LAB C             | A                   |                       |                |
|   |                              |                                 | Organization:                        |                   |                     |                       |                |
|   |                              |                                 | Organizational Unit:                 |                   |                     |                       |                |
|   |                              |                                 | Country:                             |                   |                     |                       |                |
|   |                              |                                 | Expiration Date:                     | Feb 12            | 2 07:48:12 2025 GMT |                       |                |
|   |                              |                                 | Basic Constraints:                   | Critica           | 1                   |                       |                |
|   |                              |                                 |                                      |                   |                     |                       | Edit Settings. |

Per verificare la connessione ad ISE, scegliere **Network > Identity Services Engine**:

Test Communication with ISE Server

Start Test

Checking connection to ISE PxGrid server... Success: Connection to ISE PxGrid server was successful. Retrieved 4 SGTs Checking connection to ISE REST server... Success: Connection to ISE REST server was successful. Test completed successfully.

#### Passaggio 4. Profili di identificazione ISE

Per aggiungere un nuovo profilo per ISE, scegliere **Web Security Manager > Profili di identificazione**. Per "*Identification and Authentication*" (Identificazione *e autenticazione*), usare "*Transparency identifier with ISE*" (*Identificazione e autenticazione degli utenti con ISE*).

| K      | eporting            | Web Security Man   | ager                               | Security Services                                                                      | Network            | System Admin   | istration                   |      |
|--------|---------------------|--------------------|------------------------------------|----------------------------------------------------------------------------------------|--------------------|----------------|-----------------------------|------|
|        |                     |                    |                                    |                                                                                        |                    |                |                             |      |
| den    | tificatio           | n Profiles         |                                    |                                                                                        |                    |                |                             |      |
| Client | / User Ident        | ification Profiles |                                    |                                                                                        |                    |                |                             |      |
| Add    | Identification      | Profile            | _                                  |                                                                                        |                    |                |                             |      |
| Order  | Transaction         | Criteria           | Auth                               | entication / Identification De                                                         | cision             |                | End-User<br>Acknowledgement | Dele |
| 1      | ISE<br>Protocols: I | HTTP/HTTPS         | <mark>}</mark> ⊡ Ide<br>Ide<br>Gua | ntify Users Transparently:<br>ntity Services Engine<br>est privileges for users failin | g transparent user | identification | (global profile)            | â    |
|        |                     |                    |                                    |                                                                                        |                    |                |                             | _    |

#### Passaggio 5. Accedere al criterio basato sul tag SGT

Per aggiungere un nuovo criterio, scegliere **Web Security Manager > Criteri di accesso**. L'appartenenza al gruppo usa il profilo ISE:

| Cisco S000V<br>Cisco Web Security Virtual Appliance |                      |                   |         |                       |  |  |  |  |
|-----------------------------------------------------|----------------------|-------------------|---------|-----------------------|--|--|--|--|
| Reporting                                           | Web Security Manager | Security Services | Network | System Administration |  |  |  |  |
|                                                     |                      |                   |         |                       |  |  |  |  |

#### Access Policy: PolicyForIT

| Policy Settings                                                                          |                                           |                                                                                                    |                            |
|------------------------------------------------------------------------------------------|-------------------------------------------|----------------------------------------------------------------------------------------------------|----------------------------|
| C Enable Policy                                                                          |                                           |                                                                                                    |                            |
| Policy Name: 🕐                                                                           | PolicyFarIT<br>(e.g. my IT policy)        |                                                                                                    |                            |
| Description:                                                                             |                                           |                                                                                                    |                            |
| Insert Above Policy:                                                                     | 1 (Global Policy) 🗸                       |                                                                                                    |                            |
| Policy Member Definition<br>Membership is defined by the combination of the following of | aptions. All criteria must be met for the | palicy to take effect.                                                                                                    |                            |
| Identification Profiles and Users:                                                       | Select One or More Identification Pro     | files v                                                                                                    |                            |
|                                                                                          | Identification Profile                    | Authorized Users and Groups                                                                                                    | Add Identification Profile |
|                                                                                          | ISE V                                     | All Authenticated Users     Selected Groups and Users (?)     ISE Secure Group Tags:     IT     Users: No users entered     Guests (users failing authentication) | 12                         |

Per i gruppi e gli utenti selezionati verrà aggiunto il tag SGT 2 (IT):

| cisco Web Secur | SOOOV<br>ity Virtual Appliance |                   |         |                       |  |
|-----------------|--------------------------------|-------------------|---------|-----------------------|--|
| Reporting       | Web Security Manager           | Security Services | Network | System Administration |  |
|                 |                                |                   |         |                       |  |

#### Access Policies: Policy "PolicyForIT": Edit Secure Group Tags

| 1                                                | Authorized Secure Group Tags                                                                                                 |   |      |          |  |  |  |  |
|--------------------------------------------------|----------------------------------------------------------------------------------------------------|---|------|----------|--|--|--|--|
|                                                  | Use the search function below to add Secure Group Tags. To remove Secure Group Tags from this policy, use the Delete option. |   |      |          |  |  |  |  |
| l                                                | 1 Secure Group Tag(s) currently included in this policy.                                                                     |   |      |          |  |  |  |  |
| Secure Group Tag Name SGT Number SGT Description |                                                                                                    |   |      |          |  |  |  |  |
|                                                  | π                                                                                                    | 2 | NONE | <u> </u> |  |  |  |  |
|                                                  |                                                                                                    |   |      | 0        |  |  |  |  |
|                                                  |                                                                                                    |   |      | Delete   |  |  |  |  |
|                                                  | Secure Group Tag Search                                                                                                    |   |      |          |  |  |  |  |

| Enter any text to search for a Secure Group Tag name, number, or description. Select one or more Secure Group Tags from the list and use the Add button to add to this policy. |            |                        |               |   |  |  |
|----------------------------------------------------------------------------------------------------|------------|------------------------|---------------|---|--|--|
| Search                                                                                                    | ×          |                        |               |   |  |  |
| 0 Secure Group Tag(s) selected for Add                                                                                                    |            |                        |               |   |  |  |
| Secure Group Tag Name                                                                                                    | SGT Number | SGT Description        | Select<br>All |   |  |  |
| Unknown                                                                                                    | 0          | Unknown Security Group |               | 2 |  |  |
| Marketing                                                                                                    | 3          | NONE                   |               |   |  |  |
| п                                                                                                    | 2          | NONE                   |               |   |  |  |
| ANY                                                                                                    | 65535      | Any Security Group     |               |   |  |  |

La policy nega l'accesso a tutti i siti sportivi agli utenti che appartengono al SGT IT:

#### Access Policies

| Policie    | Policies                                                 |                              |                         |                 |                  |                                                            |        |  |  |  |
|------------|----------------------------------------------------------|------------------------------|-------------------------|-----------------|------------------|------------------------------------------------------------|--------|--|--|--|
| Add Policy |                                                          |                              |                         |                 |                  |                                                            |        |  |  |  |
| Order      | Group                                                    | Protocols and<br>User Agents | URL Filtering           | Applications    | Objects          | Anti-Malware and Reputation                                | Delete |  |  |  |
| 1          | PolicyForIT<br>Identification Profile: ISE<br>1 tag (IT) | (global policy)              | Block: 2<br>Monitor: 78 | (global policy) | (global policy)  | (global policy)                                            | ū      |  |  |  |
|            | Global Policy<br>Identification Profile: All             | No blocked items             | Monitor: 79             | Monitor: 377    | No blocked items | Web Reputation: Enabled<br>Anti-Malware Scanning: Disabled |        |  |  |  |
| Edit F     | Edit Policy Order                                        |                              |                         |                 |                  |                                                            |        |  |  |  |

# Verifica

Fare riferimento a questa sezione per verificare che la configurazione funzioni correttamente.

## Passaggio 1. Sessione VPN

L'utente VPN avvia una sessione VPN verso l'appliance ASA-VPN:

| 🕥 Cisco AnyCo | onnect Secure Mobility Client                        |            |
|---------------|------------------------------------------------------|------------|
|               | VPN:<br>Connected to 172.16.32.100.<br>172.16.32.100 | Disconnect |
| 00:29:05      |                                                      | IPv4       |
|               |                                                      |            |
| <b>S</b>      | Network:<br>Connected (192.168.10.67)                |            |
| Ľ             | Network:<br>Connected (192.168.10.67)<br>wired       | کې 🕶 📰     |
|               | Network:<br>Connected (192.168.10.67)<br>wired       | ×x → :==   |

L'ASA-VPN usa l'ISE per l'autenticazione. ISE crea una sessione e assegna il tag SGT 2 (IT):

| ah<br>cu | sco Identity Services                                               | Engine                | 🏠 Hor                   | ne C              | perations 🔻 Poli | cy∣ <b>▼</b> GuestAc | cess I 🔻 Admi | inistration   🔻 |
|----------|---------------------------------------------------------------------|-----------------------|-------------------------|-------------------|------------------|----------------------|---------------|-----------------|
|          | Authentications 🗮 Reports 👘 Adaptive Network Control 💊 Troubleshoot |                       |                         |                   |                  |                      |               |                 |
| â        | Show Live Authentications                                           | 🎡 Add or Remove Colur | nns 🔻 🏀 Refresh         |                   |                  |                      |               |                 |
|          | Initiated                                                           | Updated               | Session Status<br>All 🔻 | CoA<br>Actio<br>n | Endpoint ID      | Identity             | IP Address    | Security Group  |
| ► 🗀      | 2015-05-06 19:17:50                                                 | 2015-05-06 19:17:55   | Started                 | ج 🔊               | 192.168.10.67    | cisco                | 172.16.32.50  | IT              |

Dopo un'autenticazione riuscita, ASA-VPN crea una sessione VPN con il tag SGT 2 (restituito in Radius Access-Accept in cisco-av-pair):

asa-vpn# show vpn-sessiondb anyconnect

Session Type: AnyConnect

Username: ciscoIndex: 2Assigned IP: 172.16.32.50Public IP: 192.168.10.67Protocol: AnyConnect-Parent SSL-Turnel DTLS-TurnelIndex: 192.168.10.67License: AnyConnect-Parent SSL-Turnel DTLS-Turnel: (1)RC4DTLS-Tunnel: (1)AES128Encryption: AnyConnect-Parent: (1)-oneSSL-Turnel: (1)SHA1DTLS-Tunnel: (1)SHA1Bytes Tx: 1297961Bytes Rx: 1866781Group Policy: POLICYTunnel Group: SSLVPNLogin Time: 21:13:26 UTC Tue May 5 2015: Context State

```
Duration : 6h:08m:03s

Inactivity : 0h:00m:00s

VLAN Mapping : N/A VLAN : none

Audt Sess ID : ac1020640000200055493276

Security Grp : 2:IT

Poiché il collegamento tra ASA-VPN e ASA-FW non è abilitato per TrustSec, ASA-VPN invia

frame sonza tag por il traffico (non sarà possibilo incapsularo i framo Ethornet del GPE con il
```

frame senza tag per il traffico (non sarà possibile incapsulare i frame Ethernet del GRE con il campo CMD/TrustSec inserito).

### Passaggio 2. Informazioni sulla sessione recuperate dal WSA

In questa fase, il WSA deve ricevere il mapping tra l'indirizzo IP, il nome utente e il SGT (tramite protocollo pxGrid):

wsa.example.com> isedata Choose the operation you want to perform: STATISTICS - Show the ISE server status and ISE statistics. CACHE - Show the ISE cache or check an IP address. SGTS - Show the ISE Secure Group Tag (SGT) table. []> CACHE Choose the operation you want to perform: SHOW - Show the ISE ID cache. CHECKIP - Query the local ISE cache for an IP address []> SHOW IΡ Name SGT# 172.16.32.50 cisco 2 Choose the operation you want to perform: SHOW - Show the ISE ID cache. CHECKIP - Query the local ISE cache for an IP address

## Passaggio 3. Reindirizzamento del traffico verso il WSA

L'utente VPN avvia una connessione a sport.pl, che viene intercettata da ASA-FW:

```
Global WCCP information:

Router information:

Router Identifier: 172.16.33.110

Protocol Version: 2.0

Service Identifier: 90

Number of Cache Engines: 1

Number of routers: 1
```

asa-fw# **show wccp** 

Total Packets Redirected: Redirect access-list: 562 wccp-redirect Total Connections Denied Redirect: 0 Total Packets Unassigned: 0 Group access-list: wccp-routers Total Messages Denied to Group: 0 Total Authentication failures: 0 Total Bypassed Packets Received: 0 asa-fw# show access-list wccp-redirect access-list wccp-redirect; 3 elements; name hash: 0x9bab8633 access-list wccp-redirect line 1 extended deny tcp any host 172.16.32.204 (hitcnt=0) 0xfd875b28 access-list wccp-redirect line 2 extended permit tcp any any eq www (hitcnt=562)

0xe202a11e

access-list wccp-redirect line 3 extended permit tcp any any eq https (hitcnt=0)

e tunneling in GRE su WSA (notare che l'ID router WCCP è l'indirizzo IP configurato più alto):

asa-fw# show capture
capture CAP type raw-data interface inside [Capturing - 70065 bytes]
match gre any any

asa-fw# show capture CAP

525 packets captured

0x028ab2b9

| 1: | 03:21:45.035657 | 172.16.33.110 > | 172.16.32.204: | ip-proto-47, | length 60  |  |
|----|-----------------|-----------------|----------------|--------------|------------|--|
| 2: | 03:21:45.038709 | 172.16.33.110 > | 172.16.32.204: | ip-proto-47, | length 48  |  |
| 3: | 03:21:45.039960 | 172.16.33.110 > | 172.16.32.204: | ip-proto-47, | length 640 |  |
|    |                 |                 |                |              |            |  |

WSA continua l'handshake TCP ed elabora la richiesta GET. Di conseguenza, il criterio denominato PolicyForIT viene raggiunto e il traffico viene bloccato:

| 🥖 Notification: Policy: Destination - Windows Internet Explorer                                                                                                    |             |  |  |  |  |  |
|----------------------------------------------------------------------------------------------------|-------------|--|--|--|--|--|
| G ↓ The second second seco |             |  |  |  |  |  |
| File Edit View Favorites Tools Help                                                                                                    |             |  |  |  |  |  |
| 🔆 Favorites 🌈 Notification: Policy: Destination                                                                                                    |             |  |  |  |  |  |
|                                                                                                    |             |  |  |  |  |  |
|                                                                                                    |             |  |  |  |  |  |
|                                                                                                    |             |  |  |  |  |  |
| This Page Cannot Be Displayed                                                                                                    |             |  |  |  |  |  |
| Based on your organization's access policies, access to this web site ( http://sport.pl<br>been blocked.                                                                                                    | /) has      |  |  |  |  |  |
| If you have questions, please contact your organization's network administrator and<br>codes shown below.                                                                                                    | provide the |  |  |  |  |  |
|                                                                                                    |             |  |  |  |  |  |
| Date: Wed, 06 May 2015 17:50:15 GMT<br>Username: cisco<br>Source IP: 172.16.32.50<br>URL: GET http://sport.pl/<br>Category: LocalSportSites<br>Reason: BLOCK-DEST<br>Notification: BLOCK_DEST                                                                                                    |             |  |  |  |  |  |

Ciò è confermato dalla relazione del WSA:

|    | Reporting         | Web Security Manager          | Security Services         | Network      | System Administration                   |             |
|----|-------------------|-------------------------------|---------------------------|--------------|-----------------------------------------|-------------|
| J  | eb Trackin        | g                             |                           |              |                                         |             |
| 14 | sarch             |                               |                           |              |                                         |             |
| Ī  | Proxy Services    | L4 Traffic Monitor SOCK       | S Proxy                   |              |                                         |             |
|    | Available: 06 May | 2015 11:22 to 06 May 2015 18: | 02 (GMT +00:00)           |              |                                         |             |
|    |                   | Time Range:                   | Hour                      | ×            |                                         |             |
|    |                   | User/Client IPv4 or IPv6: 🕐   | cisco                     |              | (e.g. jdoe, DOMAJN\jdoe, 10.1.1.0, or 2 | 2001:420:80 |
|    |                   | Website:                      |                           |              | (e.g. google.com)                       |             |
|    |                   | Transaction Type:             | Blocked V                 |              |                                         |             |
|    |                   | Advanced                      | Current Criteria: Policy: | PolicyFor1T. |                                         |             |
|    | Clear             |                               |                           |              |                                         | 5           |

| Results                      |                 |                        |                 |           |                    |  |  |  |
|------------------------------|-----------------|------------------------|-----------------|-----------|--------------------|--|--|--|
| Displaying 1 - 3 of 3 items. |                 |                        |                 |           |                    |  |  |  |
| Time (GMT +00:00) 🔻          | Website (count) | t) Display All Details | Disposition     | Bandwidth | User / Client IP   |  |  |  |
| 06 May 2015 18:02:22         | http://sport.pl | (2)                    | Block - URL Cat | 08        | cisco 172.16.32.50 |  |  |  |
| 06 May 2015 17:50:15         | http://sport.pl | (2)                    | Block - URL Cat | 0B        | cisco 172.16.32.50 |  |  |  |
| 06 May 2015 17:48:36         | http://sport.pl |                        | Block - URL Cat | 08        | cisco 172.16.32.50 |  |  |  |
| Displaying 1 - 3 of 3 items. |                 |                        |                 |           |                    |  |  |  |

# Risoluzione dei problemi

Le informazioni contenute in questa sezione permettono di risolvere i problemi relativi alla configurazione.

## Certificati non corretti

Se il WSA non è inizializzato correttamente (certificati), verificare la presenza di errori di connessione ISE:

#### Test Communication with ISE Server

Start Test

Validating ISE Portal certificate ... Success: Certificate validation successful

Checking connection to ISE PxGrid server... Failure: Connection to ISE PxGrid server timed out

Test interrupted: Fatal error occurred, see details above.

Il file ISE pxgrid-cm.log riporta:

[2015-05-06T16:26:51Z] [INFO ] [cm-1.jabber-172-16-31-202] [TCPSocketStream::\_doSSLHandshake] [] Failure performing SSL handshake: 1 La ragione del fallimento può essere vista con Wireshark:

| Source           | Destination      | Protocol   | Info                                                                                      |
|------------------|------------------|------------|-------------------------------------------------------------------------------------------|
| 172.16.32.204    | 172.16.31.202    | TOP        | 34491 > xmpp-client [ACK] Seg=1 Ack=1 Win=131712 Len=0 TSval=86429032 TSecr=21743402      |
| 172.16.32.204    | 172.16.31.202    | XMPP/XML   | STREAM > xgrid.cisco.com                                                                  |
| 172.16.31.202    | 172.16.32.204    | TCP        | xmpp-client > 34491 [ACK] Seq=1 Ack=121 Win=14592 Len=0 TSval=21743403 TSecr=66429032     |
| 172.16.31.202    | 172.16.32.204    | XMPP/XML   | STREAM < xgrid.cisco.com                                                                  |
| 172.16.32.204    | 172.16.31.202    | TOP        | 34491 > xmpp-client [ACK] Seq=121 Ack=179 Win=131584 Len=0 TSval=66429032 TSecr=21743403  |
| 172.16.31.202    | 172.16.32.204    | XMPP/XML   | FEATURES                                                                                  |
| 172.16.32.204    | 172.16.31.202    | TOP        | 34491 > xmpp-client [ACK] Seq=121 Ack=362 Win=131584 Len=0 TSval=66429032 TSecr=21743403  |
| 172.16.32.204    | 172.16.31.202    | XMPP/XML   | STARTTLS                                                                                  |
| 172.16.31.202    | 172.16.32.204    | XMPP/XML   | PROCEED                                                                                   |
| 172.16.32.204    | 172.16.31.202    | TOP        | 34491 > xmpp-client [ACK] Seq=172 Ack=412 Win=131712 Len=0 TSval=66429072 TSecr=21743451  |
| 172.16.32.204    | 172.16.31.202    | TOP        | [TCP segment of a reassembled PDU]                                                        |
| 172.16.31.202    | 172.16.32.204    | TOP        | [TCP segment of a reassembled PDU]                                                        |
| 172.16.31.202    | 172.16.32.204    | TCP        | [TCP segment of a reassembled PDU]                                                        |
| 172.16.32.204    | 172.16.31.202    | TCP        | 34491 > xmpp-client [ACK] Seq=290 Ack=1860 Win=130304 Len=0 TSval=66429082 TSecr=21743451 |
| 172.16.32.204    | 172.16.31.202    | TOP        | 34491 > xmpp-client [ACK] Seq=290 Ack=3260 Win=130368 Len=0 TSval=66429082 TSecr=21743451 |
| 172.16.32.204    | 172.16.31.202    | TOP        | [TCP segment of a reassembled PDU]                                                        |
| 172.16.31.202    | 172.16.32.204    | TLSv1      | Server Hello, Certificate, Certificate Request, Server Hello Done, Ignored Unknown Record |
| 172.16.31.202    | 172.16.32.204    | TLSv1      | Ignored Unknown Record                                                                    |
| 172.16.32.204    | 172.16.31.202    | TLSv1      | Client Hello, Alert (Level: Fatal, Description: Unknown CA), Alert (Level: Fatal, Descrip |
| ▷ Frame 21: 88 b | ytes on wire (64 | 0 bits), 8 | 30 bytes captured (640 bits)                                                              |
| Ethernet II, S   | rc: Vmware_c0:00 | :01 (00:50 | 0:56:c0:00:01), Dst: Vmware_58:cb:ad (00:0c:29:58:cb:ad)                                  |
| Internet Proto   | cal Version 4, S | rc: 172.10 | 5.32.204 (172.16.32.204), Dst: 172.16.31.202 (172.16.31.202)                              |
| Transmission C   | antral Protocol, | Src Port:  | : 34491 (34491), Dst Port: xmpp-client (5222), Seq: 297, Ack: 3310, Len: 14               |
| [3 Reassembled   | TCP Segments (1  | 39 bytes): | : #13(118), #18(7), #21(14)]                                                              |
| ✓ Secure Sockets | Layer            |            |                                                                                           |
| TLSv1 Record     | Layer: Handshak  | e Protocol | L: Client Hello                                                                           |
| TLSv1 Record     | Layer: Alert (L  | evel: Fata | l, Description: Unknown CA)                                                               |
| TLSv1 Record     | Layer: Alert (L  | evel: Fata | d, Description: Unknown CA)                                                               |
| D TLSv1 Record   | Layer: Alert (L  | evel: Fata | d, Description: Unknown CA)                                                               |

Per una sessione SSL utilizzata per proteggere lo scambio XMPP (Extensible Messaging and Presence Protocol) (utilizzato da pxGrid), il client segnala un errore SSL a causa di una catena di certificati sconosciuta presentata dal server.

#### Scenario corretto

Per uno scenario corretto, il file pxgrid-controller.log di ISE visualizza:

2015-05-06 18:40:09,153 INFO [Thread-7][] cisco.pxgrid.controller.sasl.SaslWatcher -::::- Handling authentication for user name wsa.example.com-test\_client Inoltre, la GUI di ISE presenta il WSA come un abbonato con le funzionalità corrette:

| cisco Identity Services Engine | 🟠 He                       | ome Operations   •   | Policy 🔻 Quest Access 🔻     | Administration   •        |                      |
|--------------------------------|----------------------------|----------------------|-----------------------------|---------------------------|----------------------|
| 🔆 Syalem 🛛 🖉 Identity Manageme | nt 🔤 Nelwork Resources     | 🛃 Device Portal Ma   | nagement 🛛 🔛 pxOrd Services | 📓 Feed Service 🛛 👫 pxQrid | Identity Mapping     |
| Chemts Live Log                |                            |                      |                             |                           |                      |
| Stable 🙆 Duable SApprove       | 😝 Group 👎 Derdine 🚱 Delet  | e 👻 🍪 Befrech        | Eotal Pending Approval(0) + |                           |                      |
| Client Name                    | Client Description         | Capabilities         | Status                      | Client Group              | Log                  |
| □ ▶ ise-admin-ise14            |                            | Capabilities(2 Pub,  | 1 Sub) Online               | Administrator             | View                 |
| ise-mnt-isel4                  |                            | Capabilities(2 Pub,  | 0 Sub) Online               | Administrator             | View                 |
| 🔲 🔻 ironport.example.com-pxgri | prGrid Connection from WSA | Capabilities[0 Pub,  | 2 Sub) Online               | Session                   | View                 |
|                                | Caj                        | pability Detail      |                             |                           | 1 - 2 of 2 Show 25 * |
|                                |                            | Capability Name      | Capability Version          | Messaging Role            | Message Filter       |
|                                | 0                          | SessionDirectory     | 1.0                         | Sub                       |                      |
|                                | 0                          | TrustSecMetaData     | 1.0                         | Sub                       |                      |
|                                | <0                         |                      |                             |                           |                      |
| wsa.example.com-test_client    | prGrid Connection from WSA | Capabilities [O Pub, | 0 Sub) Offline              | Session                   | View                 |

# Informazioni correlate

- Esempio di postura di VPN con ISE versione 9.2.1 di ASA
- Guida per l'utente di WSA 8.7
- <u>Esempio di configurazione di ASA e Catalyst serie 3750X Switch TrustSec e guida alla</u> <u>risoluzione dei problemi</u>
- Guida alla configurazione dello switch Cisco TrustSec: Informazioni su Cisco TrustSec
- <u>Configurazione di un server esterno per l'autorizzazione utente di Security Appliance</u>
- Guida alla configurazione di Cisco ASA VPN CLI, 9.1
- Guida dell'utente di Cisco Identity Services Engine, versione 1.2
- Documentazione e supporto tecnico Cisco Systems